## Q ネットワーク版レブロが起動できない

## A ライセンスの設定をします

スタートメニューの[NYK Systems Rebro2016(ネットワーク版)]-[ライセンスの設定]を選択します。

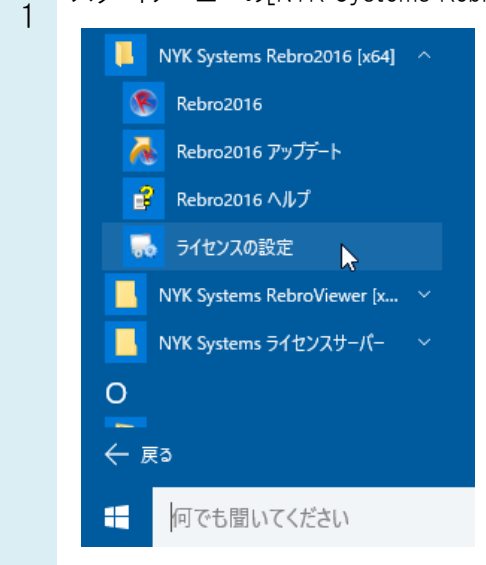

[ライセンスの設定]ダイアログが起動します。

ネットワークに接続して使用する場合は「サーバー」、プロテクタを自 PC に装着して使用する場合は「ローカル」 を選択します。

※IP アドレス、ポート番号については、管理者に確認し入力してください。

| 🔜 ライセンスの設定   |          | × |
|--------------|----------|---|
| ○ スタンドアローン版、 | レンタル版    |   |
| ● ネットワーク版    |          |   |
| ライセンスサーバーの   | 設定       |   |
| ● サーバー       |          |   |
| IPアドレス       |          |   |
| *            | 7001     |   |
| ○ ローカル       |          |   |
| ポート          | 7001     |   |
|              |          |   |
|              | OK キャンセル |   |
|              |          |   |